# TIME LAPSE CAMERA Controller Bundle

BCC200-BLE

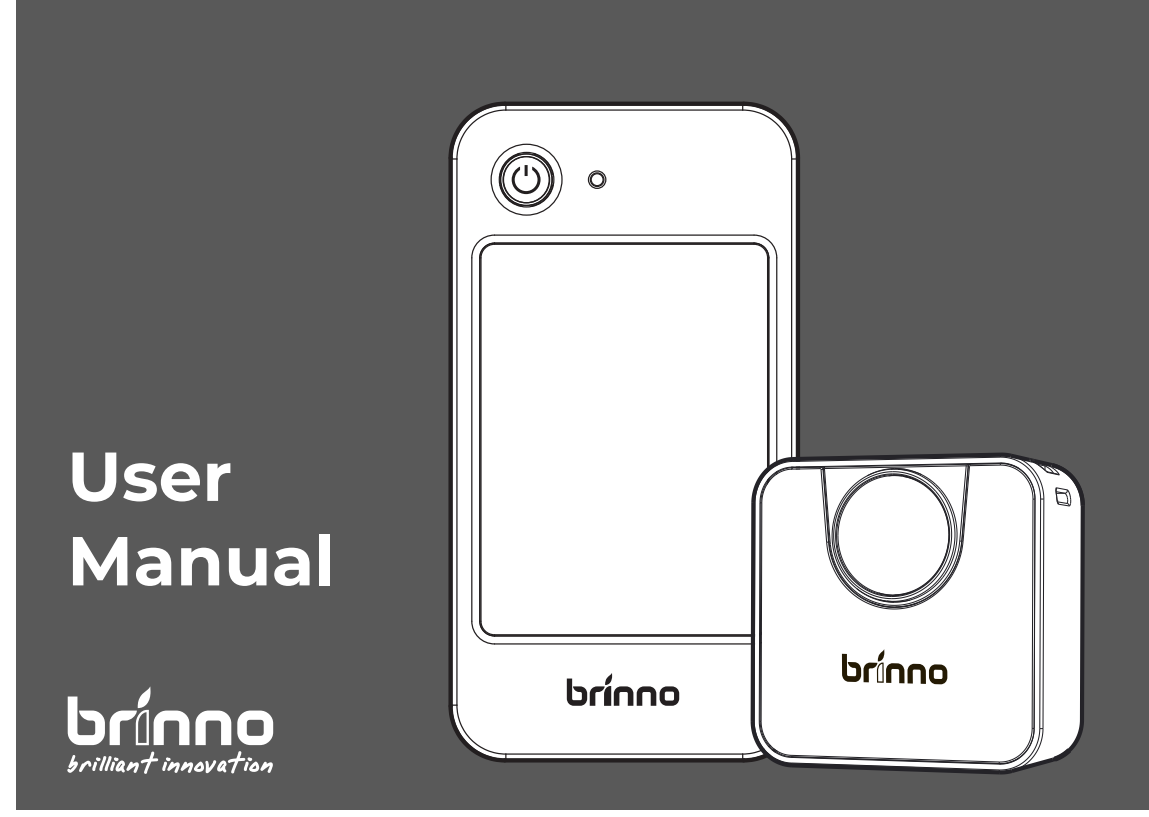

### Register Online and get

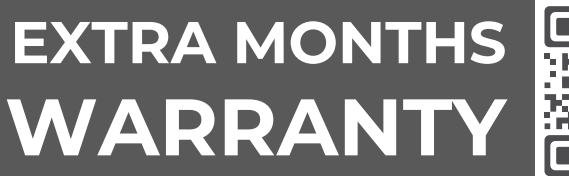

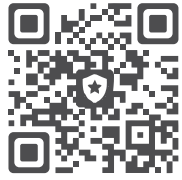

brinno.com/pages/register

# **Before You Start**

### In the Box

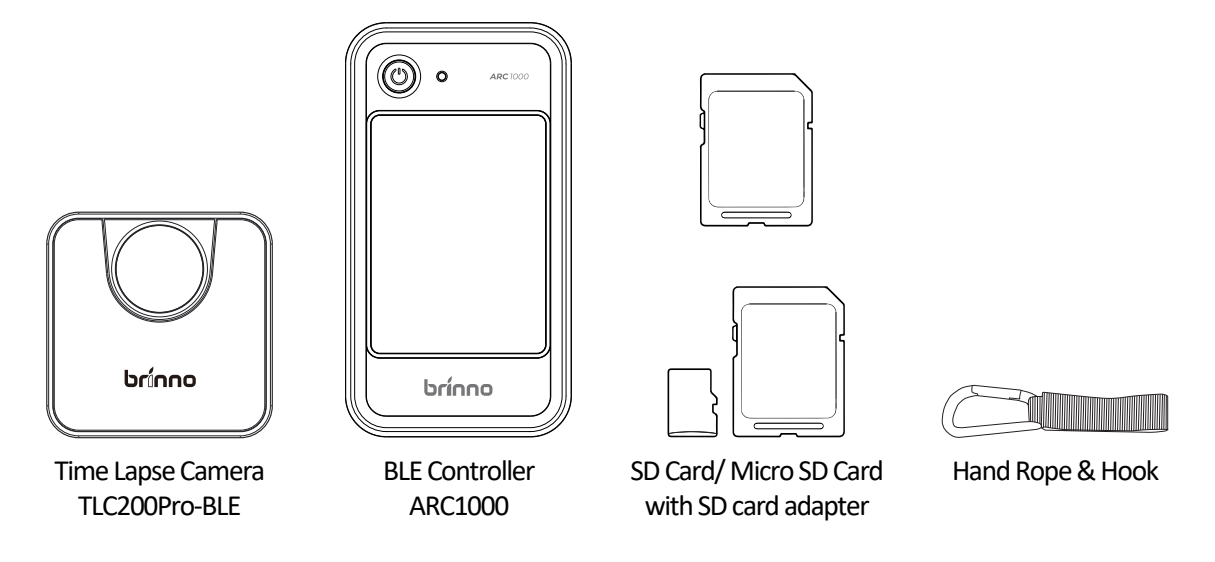

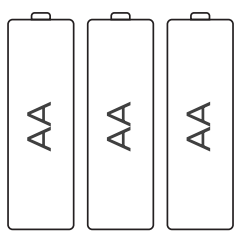

3 AA Batteries

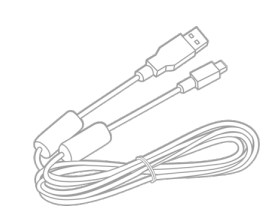

Micro USB Cable

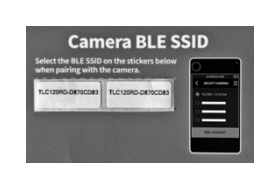

Camera BLE SSID Sticker

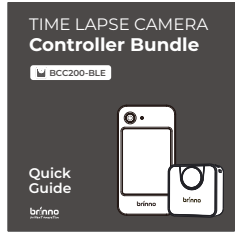

Quick Guide

# **Display Icons**

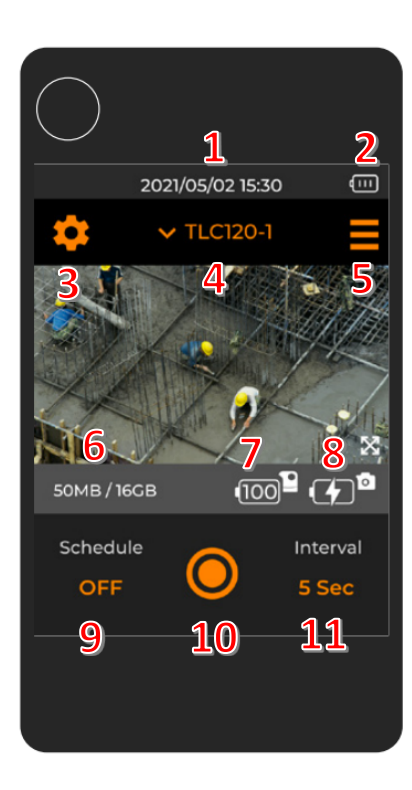

- 1. BLE controller date & time
- 2. BLE controller battery level
- 3. Camera setting
  - 3.1. Time Interval
  - 3.2. Schedule
  - 3.3. Image Setting
  - 3.4. Save / Load Camera Setting
  - 3.5. Advanced Setting
- 4. Camera SSID/Switch camera
- 5. BLE controller setting
  - 5.1. Screen Lock
  - 5.2. System Time
  - 5.3. Language
  - 5.4. Controller Info
- 6. Camera storage capacity
- 7. External power level
- 8. Camera battery level
- 9. Schedule setting
- 10. Shutter button
- 11. Capture interval setting

# **Initial Operation**

## Insert SD Card & Charging

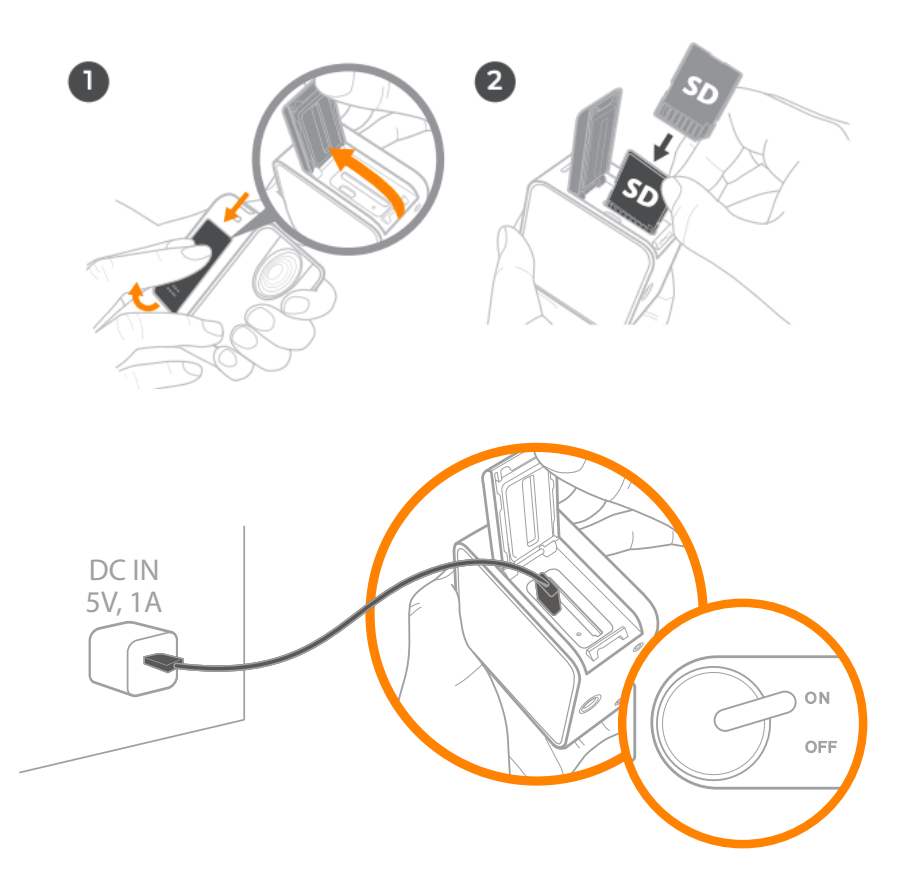

- 1. Open SD slot cover
- 2. Insert SD card (make sure the Micro SD card is inside SD card adapter)
- 3. Plug camera into outlet to charge battery (thru a microUSB cable)
- 4. Turn on camera power before charge (at least 6 hr)

#### www.brinno.com

# Optional- Install with Waterproof Power Housing (ATH2000)

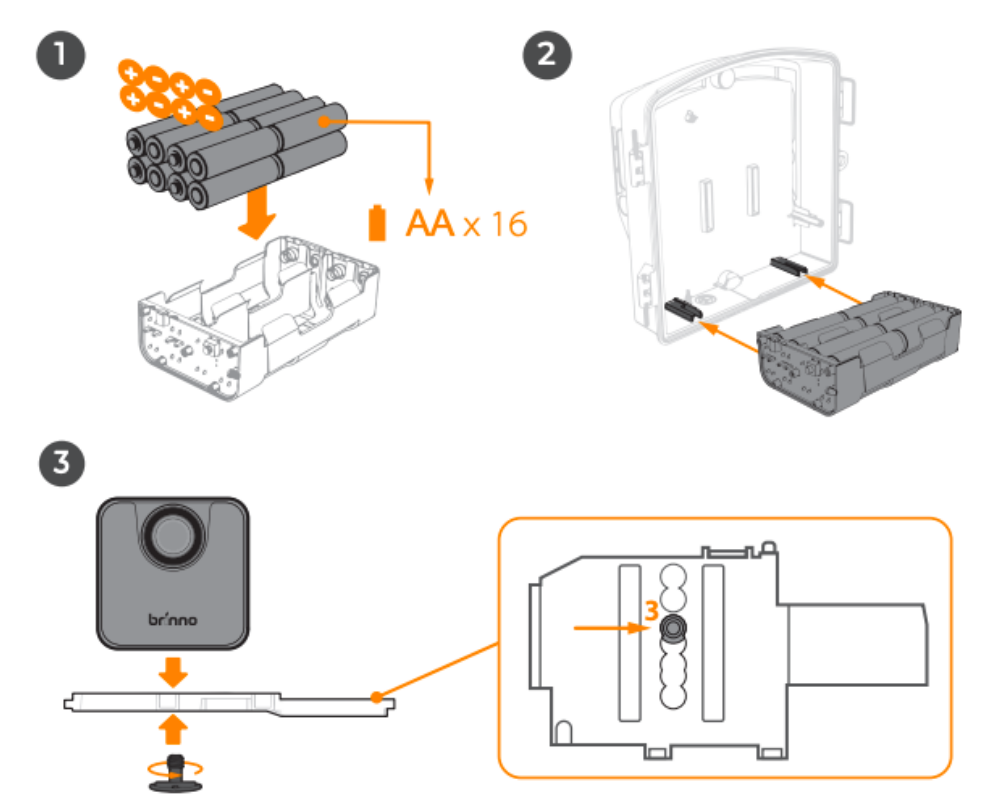

1. Install 16 new AA batteries into battery slot

- 2. Insert battery slot into the housing (ATH2000)
- 3. Place TLC200Pro-BLE in #3 mount position on the camera adapter

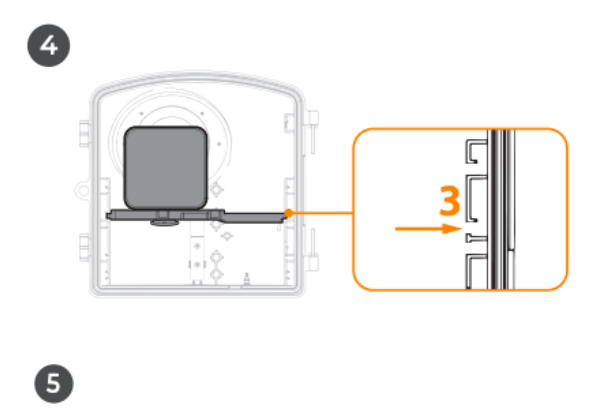

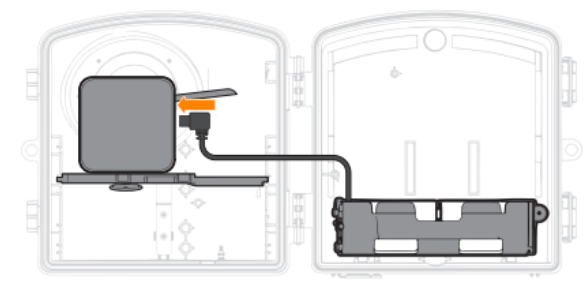

- 4. Install camera with the adapter in #3 mount position in the housing (ATH2000)
- 5. Connect the battery slot to the camera

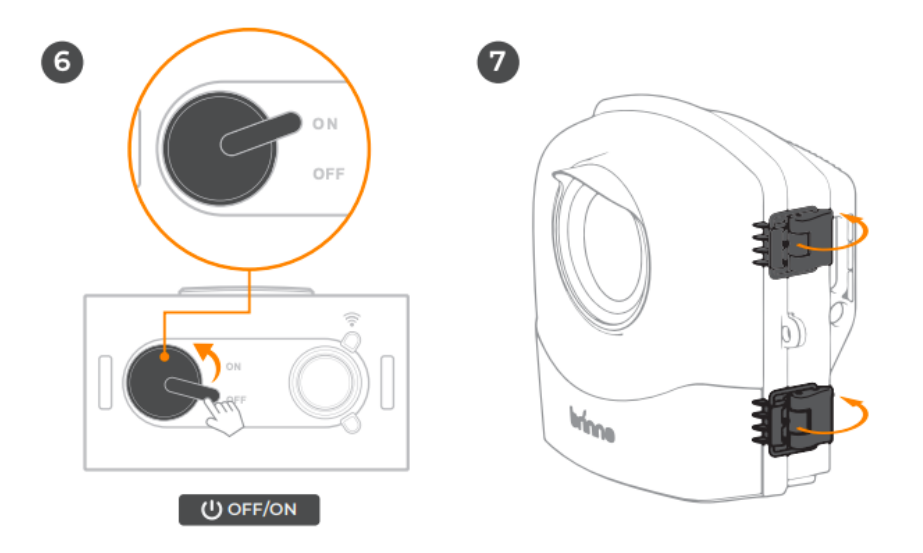

- 6. Turn on camera power
- 7. Close the housing (ATH2000), secure the lock latch

# **BLE Controller Initial Setup**

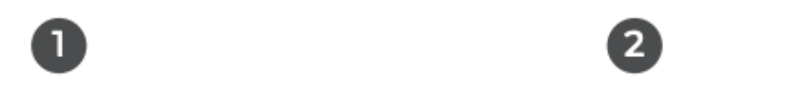

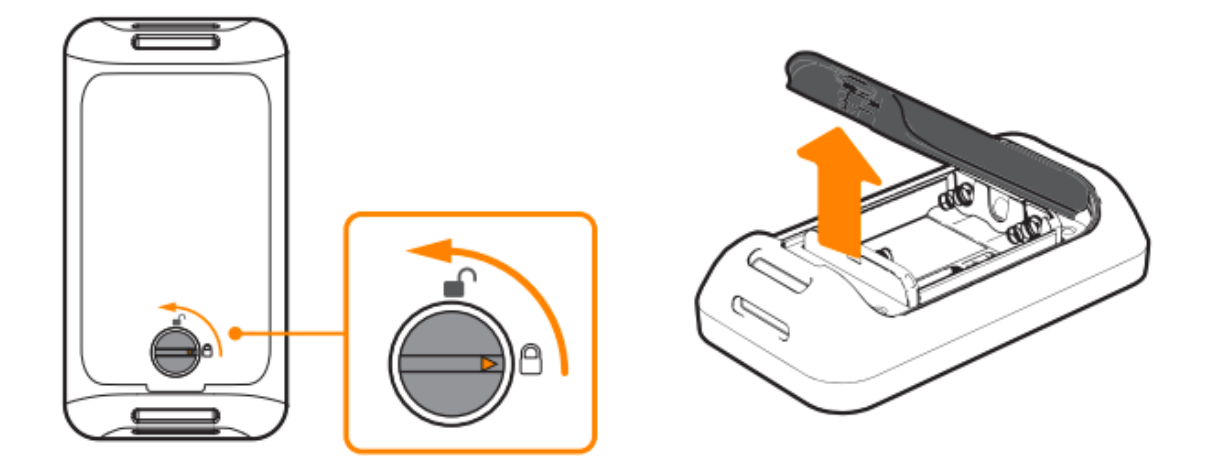

- 1. Unlock battery cover
- 2. Remove battery cover

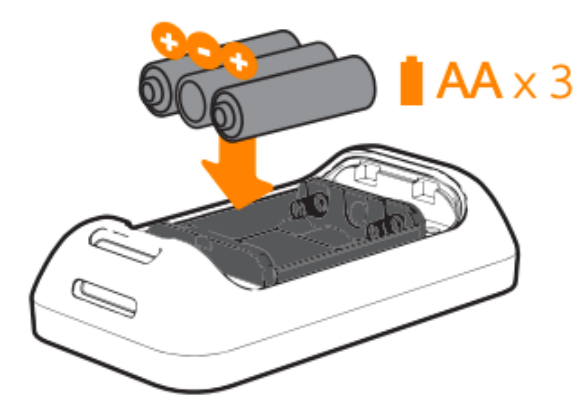

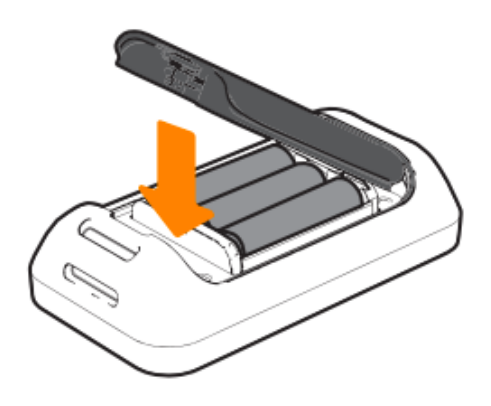

4

- 3. Install 3 AA batteries
- 4. Close the cover

3

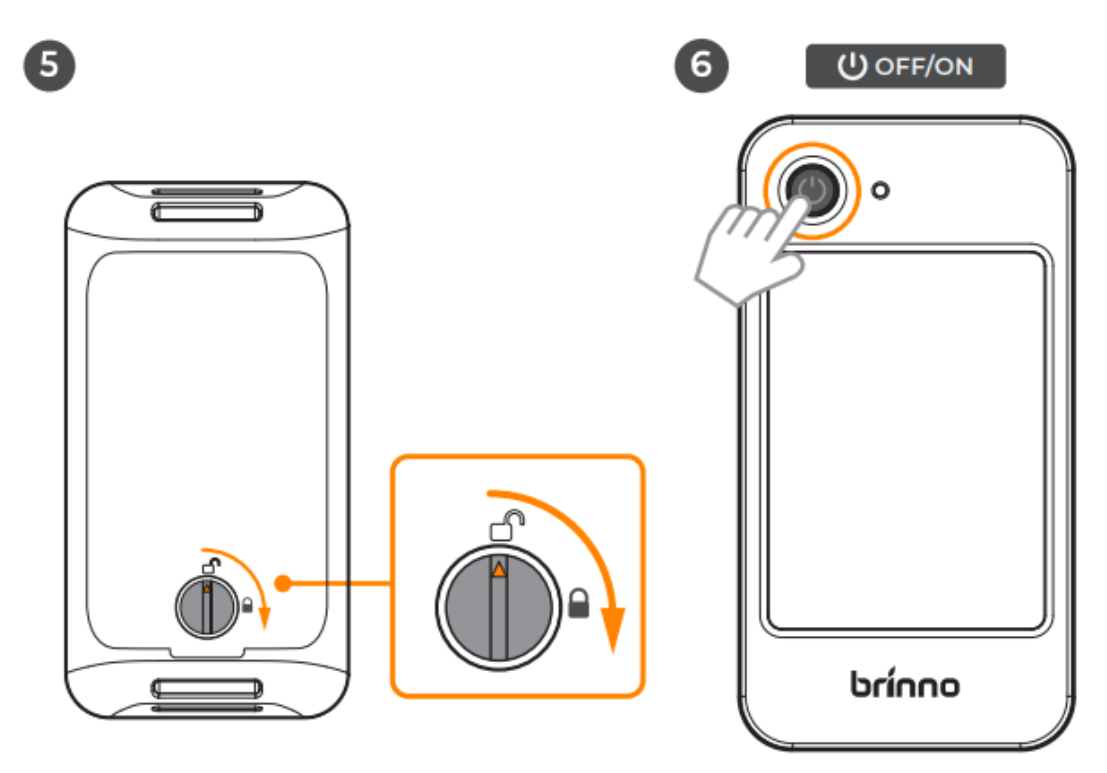

- 5. Lock the battery cover
- 6. Hold the power button for 3 secs to turn on the power

### Set System Date & Time

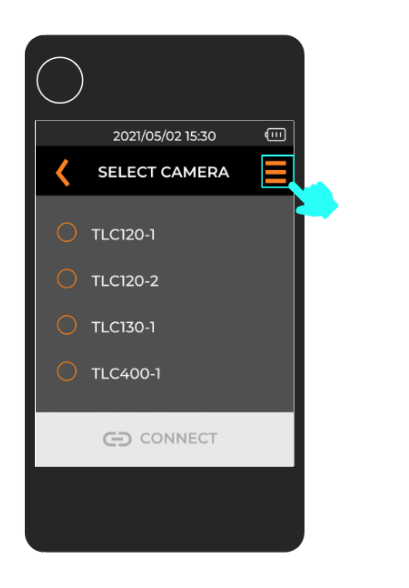

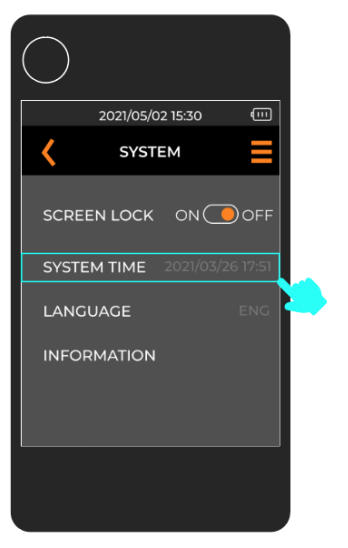

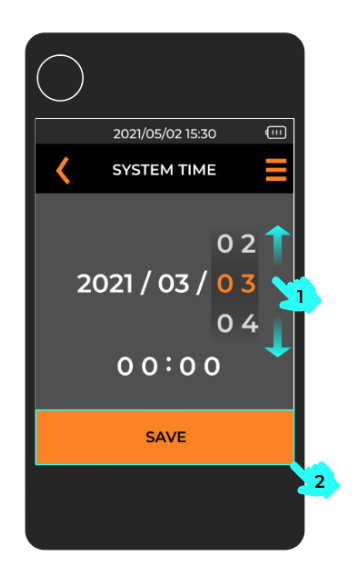

- 1. Tap "BLE Controller Setting" icon
- 2. Tap "SYSTEM TIME" button
- 3. Change date & time values, and tap "SAVE" to confirm

# **BLE Controller Manual**

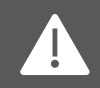

Before using BLE controller, make sure your camera (TLC200Pro-BLE) is power on!

## Power on/off

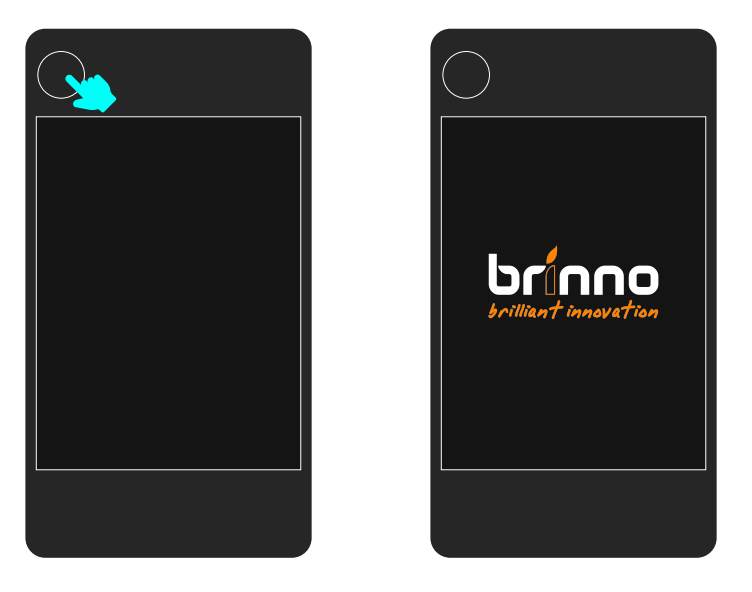

- 1. Power On/Off: hold for 3 secs
- 2. Sleep mode: press 1 sec to wake up device

### **Connect** Camera

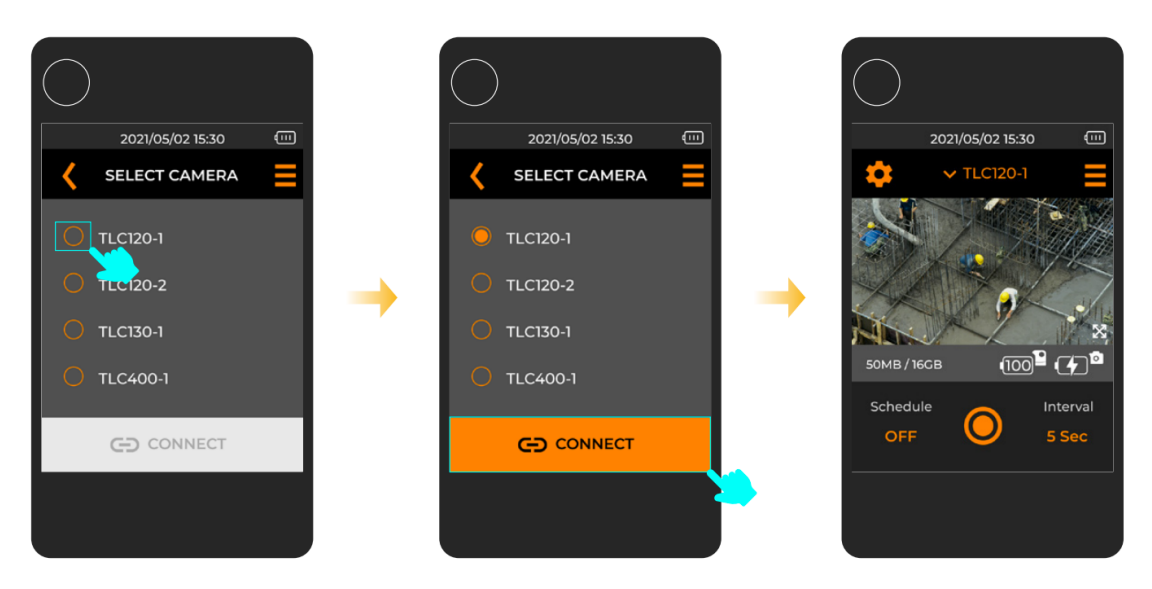

- 1. Select one of your cameras\*
- 2. Tap "CONNECT" button
- 3. Connected, display live view image

#### Note: How to find the correct camera ID?

You can find your camera BLE SSID on the sticker included in the package

TLC120RD-XXXXXXXX

| Select the BLE SSID<br>when pairing with t | on the stickers below<br>he camera. |                 |
|--------------------------------------------|-------------------------------------|-----------------|
| TLC120RD-D870CD83                          | TLC120RD-D870CD83                   | C BELECT CAMERA |
|                                            |                                     | ÷               |

### Set Capture Interval

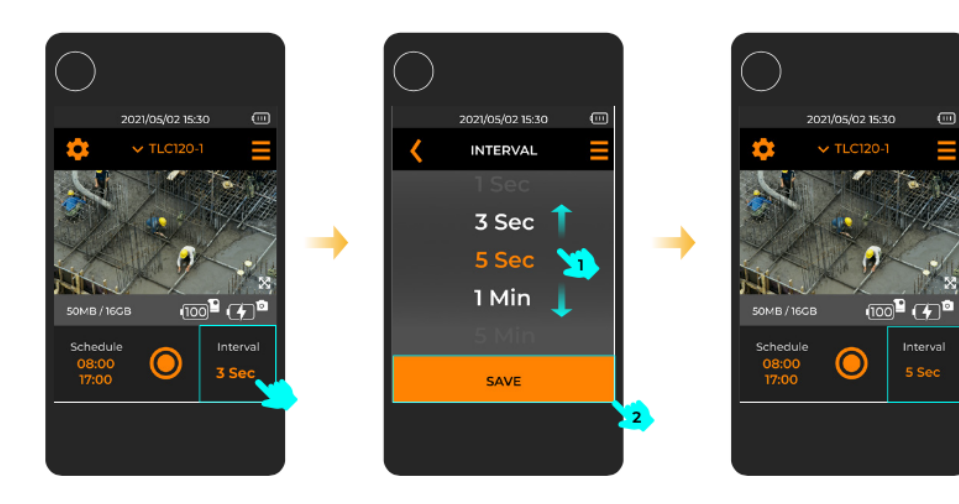

- 1. Tap "INTERVAL" to enter interval settings
- 2. Select desired interval, tap "SAVE" to confirm

### Set Schedule

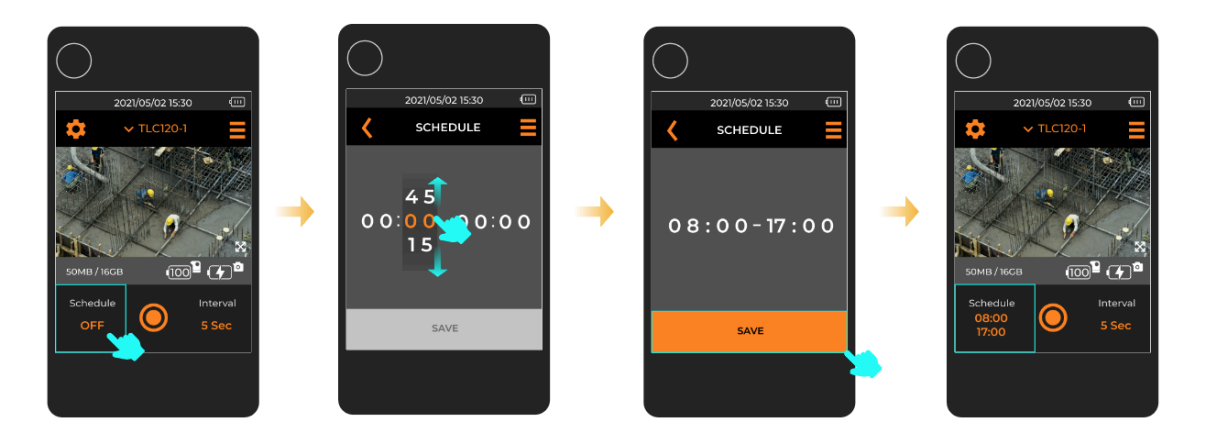

- 1. Tap "SCHEDULE" to enter schedule settings
- 2. Select desired START & STOP time and tap "SAVE" to confirm

### Start Recording

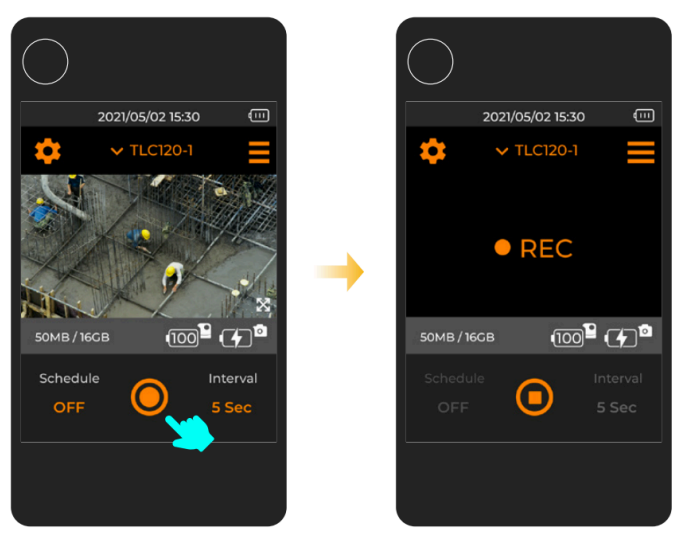

- 1. Tap "SHUTTER" button to start recording
- 2. Display REC icon

## Stop Recording

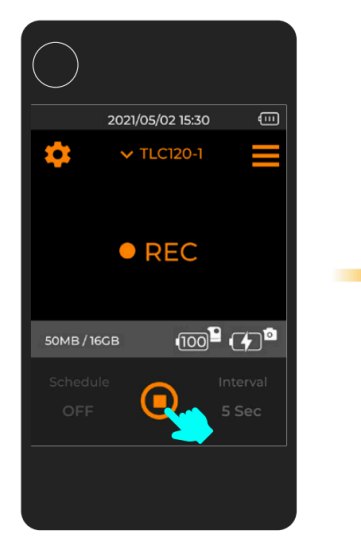

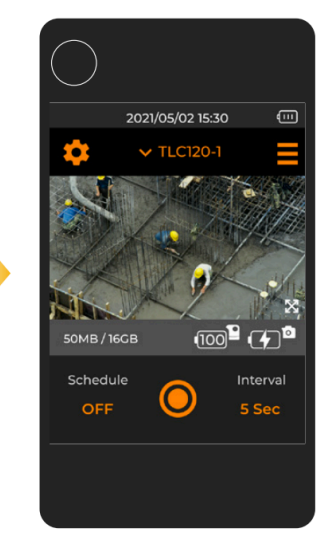

- 1. At REC status
- 2. Tap "SHUTTER" button to stop recording

### Switch Camera

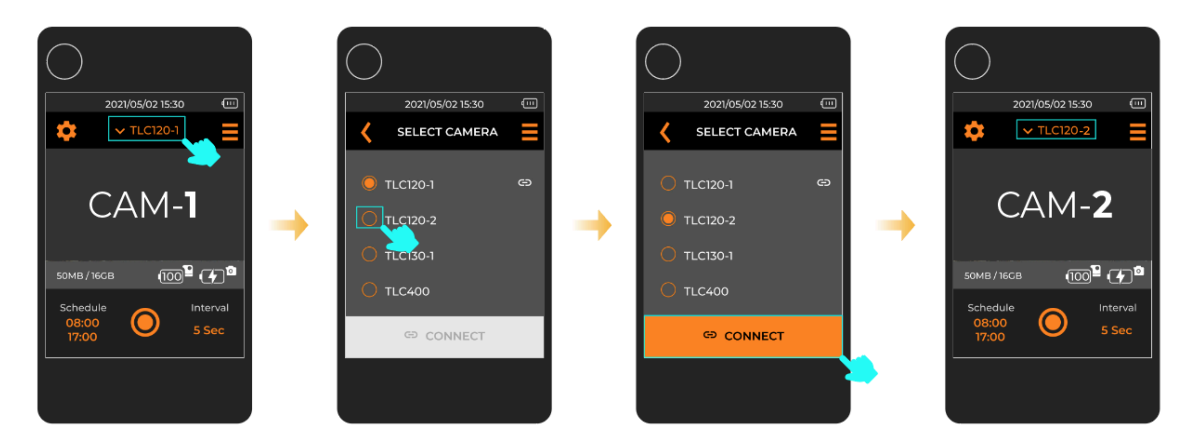

If you have more than one BLE time lapse camera (TLC200Pro-BLE), you can use a single BLE controller (ARC1000) to connect to each of your cameras one by one:

- 1. At preview screen, tap "Camera SSID" to display available camera list
- 2. Select another camera SSID
- 3. Tap "CONNECT" to confirm
- 4. Connect to another camera

## **BLE Controller Setting**

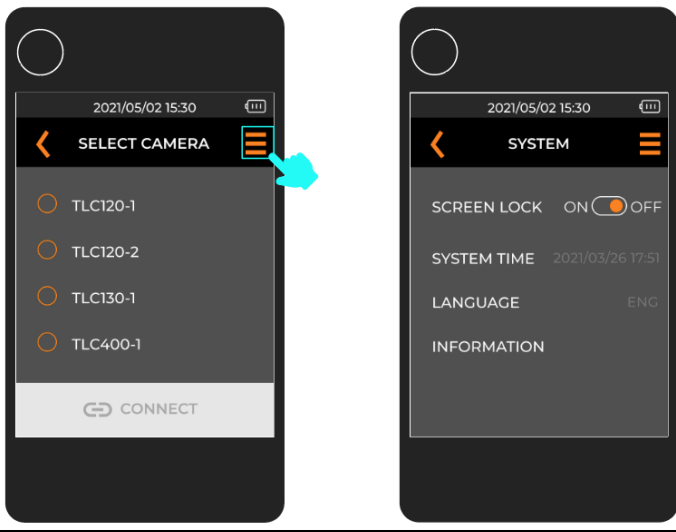

| Setting     | Options                                 | Remarks                                                                                                    |
|-------------|-----------------------------------------|----------------------------------------------------------------------------------------------------|
| Screen Lock | On/Off                                  | Enable screen lock to prevent accidental<br>operation of shutter control, scheduling,<br>intervals, and camera settings. You can still<br>check the camera battery and SD card status<br>on the LCD screen |
| System Time | Date & time                             | The device's date and time will automatically sync with the camera when it is connected to the controller                                                                                                  |
| Language    | English, Español,<br>Deutsch, Français, | If your device does not support the above<br>languages, please visit <u>www.brinno.com</u> to<br>find the latest firmware for upgrading                                                                    |

|             | Italiano, 繁體中文, 简 |  |
|-------------|-------------------|--|
|             | 体中文, 日本語          |  |
| Information | Device BLE &      |  |
|             | firmware version  |  |

### Camera Setting

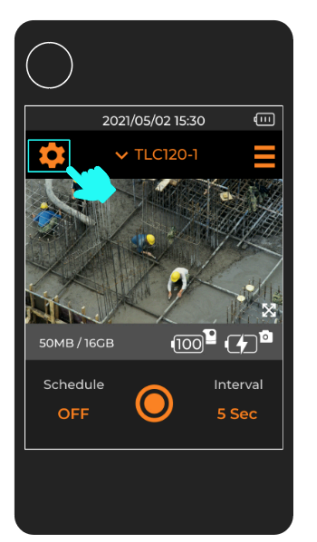

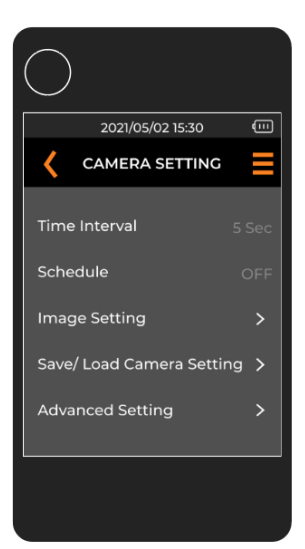

| Setting       | Options                     | Remarks                                                       |
|---------------|-----------------------------|---------------------------------------------------------------|
| Time Interval | Per-set interval,<br>custom | Select desired time interval or custom                        |
| Schedule      | Start & stop time           | Select start & stop time for daily schedule<br>recording      |
| Image Setting | Exposure Mode               | Daylight, Twilight, Night, Moon, Star                         |
|               | White Balance               | AWB, Day, Shade, Cloud, 3300 FL-C, 4000 FL-C,<br>Incandescent |
|               | Saturation                  |                                                               |
|               | Contrast                    | -3, -2, -1, 0, 1, 2, 3                                        |
|               | Sharpness                   |                                                               |

| Save/Load<br>Camera<br>Setting | Save/Load       | If you have more than one camera, you can<br>save the current camera setting, then use<br>same BLE controller connect to another<br>camera, and load camera setting |
|--------------------------------|-----------------|----------------------------------------------------------------------------------------------------|
| Advanced<br>Setting            | See below chart |                                                                                                    |

## Camera Setting- Advanced Setting

| $\bigcirc$               |     |  |
|--------------------------|-----|--|
| 2021/05/02 15:30         | -   |  |
|                          | ≡   |  |
| Time Interval 5          | Sec |  |
| Schedule                 | OFF |  |
| Image Setting            | >   |  |
| Save/Load Camera Setting | >   |  |
| Advanced Setting         | >   |  |
|                          |     |  |
|                          |     |  |

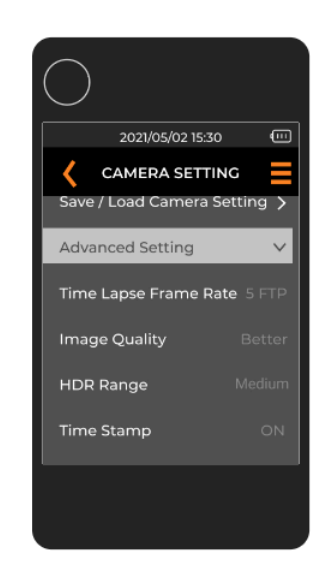

| Setting                  | Options              | Remarks                                                                                                    |
|--------------------------|----------------------|----------------------------------------------------------------------------------------------------|
| HDR Range                | High, Medium, Low    |                                                                                                    |
| Time Lapse<br>Frame Rate | 1, 5, 10, 15, 30 FPS | The time lapse frame rate (playback rate) will<br>affect the length of your time lapse video. Fps<br>stands for frame per second meaning the<br>speed that images are shown. |
|                          |                      | For a long-term time lapse recording, we<br>recommend 15 fps or 30 fps. If you prefer<br>slideshow footage, we suggest setting the<br>playback rate to 1 fps.                |

| Image Quality | Best, Better, Good  |                                                                                                    |
|---------------|---------------------|----------------------------------------------------------------------------------------------------|
| Time Stamp    | ON, OFF             |                                                                                                    |
| Low Light     | ON, OFF             |                                                                                                    |
| Recording     |                     |                                                                                                    |
| LED Indicator | ON, OFF             |                                                                                                    |
| Band Filter   | None, 50 Hz, 60 Hz  | If you are filming indoors and are using<br>florescent bulbs, you need to setup flicker<br>filter to prevent light bands from appearing on<br>your footage.<br>Before choosing your f ilter, check your<br>country's power f requency. Most countries<br>in North America, South America, and East<br>Asia use 60Hz. The rest of the world mostly<br>uses 50Hz. |
| External      | Auto                | Camera will auto select external power setting                                                                                                    |
| Power         | DC IN               | Connect to a power socket                                                                                                    |
|               | Solar               | Connect to a solar power kit                                                                                                    |
| Camera Info   | Firmware version,   |                                                                                                    |
|               | BLE version, Camera |                                                                                                    |
|               | version             |                                                                                                    |
| Reset         | Reset to factory    |                                                                                                    |
|               | setting             |                                                                                                    |

### FCC

FEDERAL COMMUNICATIONS COMMISSION INTERFERENCE STATEMENT This equipment has been tested and found to comply with the limit s for a Class B digital device, pursuant to Part 15 of the FCC Rules. These limits are designed to provide reasonable protection against harmful interference in a residential installation. This equipment generates, uses and can radiate radio frequency energy and, if not installed and used in accordance with the instructions, may cause harmful interference to radio communications. However, there is no guarantee that interference will not occur in a particular installation. If this equipment does cause harmful interference to radio or television reception, which can be determined by turning the equipment off and on, the user is encouraged to try to correct the interference by one or more of the following measures:

-- Reorient or relocate the receiving antenna.

-- Increase the separation between the equipment and receiver.

-- Connect the equipment into an outlet on a circuit die rent from that to which the receiver is connected.

-- Consult the dealer or an experienced radio/TV technician for help.

#### CAUTION:

Any changes or medications not expressly approved by the party responsible for compliance could void the user's authority to operate the equipment. This device complies with part 15 of the FCC Rules.

Operation is subject to the following two conditions:

(1) This device may not cause harmful interference, and

(2) this device must accept any interference received, including interference that may cause undesired operation

www.brinno.com

### FCC RF Radiation Exposure Statement:

1. This Transmitter must not be co-located or operating in conjunction with any other antenna or transmitter.

2. This equipment complies with FCC RF radiation exposure limits set forth for an uncontrolled environment.

This equipment should be installed and operated with a minimum distance of 20 centimeters between the radiator and your body.

### BSMI 有電池產品

CAUTION

RISK OF EXPLOSION IF BATTERY IS REPLACED BY AN INCORRECT TYPE. DISPOSE OF USED BATTERIES ACCORDING TO THE INSTRUCTIONS

警告

本電池如果更換不正確會有爆炸的危險,請依製造商說明書處理過之電池。

### NCC LP0002

低功率電波輻射性電機管理辦法

第十二條 經型式認證合格之低功率射頻電機,非經許可,公司、商號或使用者均不得擅自 變更頻率、加大功率或變更原設計之特性及功能。第十四條 低功率射頻電機之使用不得影 響飛航安全及干擾合法通信;經發現有 干擾現象時,應改善至無干擾時方得繼續使用。前 項合法通信,指依電信法規 定作業之無線電通信。低功率射頻電機須忍受合法通信或工 業、科學及醫療用 電波輻射性電機設備之干擾。

### Thank you for choosing Brinno!

Got questions? Check out the following resources.

FAQs brinno.com/support/faq/bcc200-ble

Time Lapse Calculator brinno.com/support/time\_setting\_calculator

Still can't find what you are looking for? Contact customer service at: customerservice@brinno.com

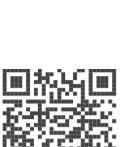

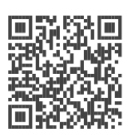

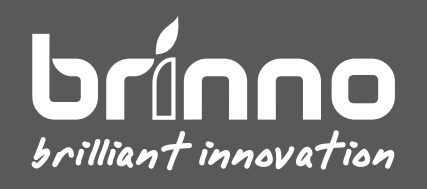